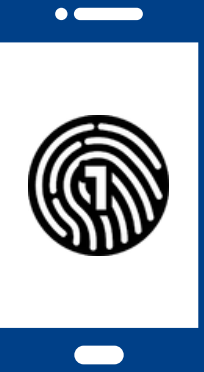

# Como configurar OneLogin no seu smartphone

Para esta configuração, serão necessários um computador e um smartphone.

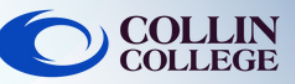

# **IMPORTANTE:**

É necessário ter um código de acesso no seu smartphone para utilizar a aplicação OneLogin App. Para configurar um código de acesso no seu dispositivo, consulte o manual de funcionamento do dispositivo.

## Num computador

Inicie sessão em <u>https://collin.onelogin.com/</u> com o seu email collin.edu e palavra-passe. Quando solicitado, clique em Begin Setup (iniciar configuração)

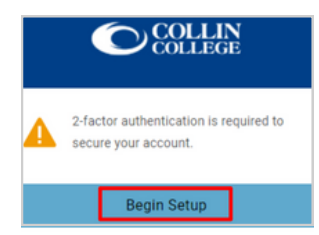

## No seu smartphone

Descarregue a aplicação OneLogin Protect App

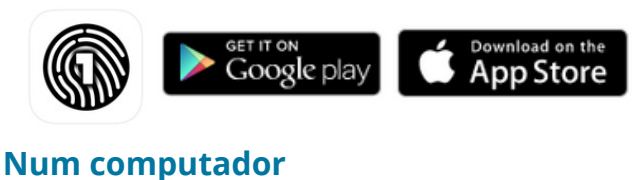

Clique em Activate (ativar)

Activate

#### No seu smartphone

4

Abra a aplicação OneLogin Protect App

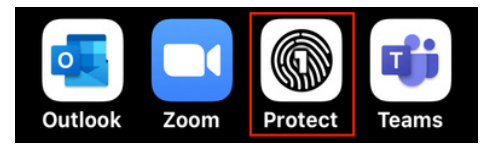

#### No seu smartphone

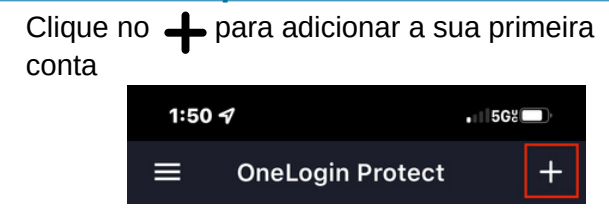

# No seu smartphone

6

Com o seu smartphone, faça o scan do código QR no computador. Enquadre o código QR na caixa azul apresentada na câmara do seu smartphone

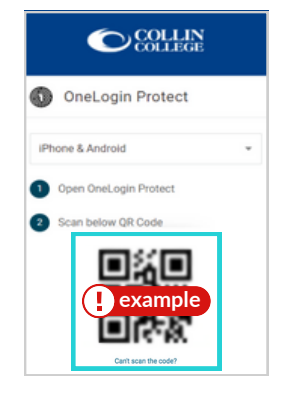

## Num computador

Poderá ser-lhe pedido para adicionar a extensão OneLogin ao seu Navegador. Pode selecionar Add OneLogin Extension (adicionar extensão OneLogin) (se disponível) ou selecionar Skip (ignorar).

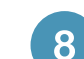

#### Num computador

Após a solicitação da extensão OneLogin, deverá visualizar o Portal OneLogin, com acesso à maioria dos Serviços do Collin.

| Frequents Personal Collin College: Everything |             | rything   | Browse App Stor |  |
|-----------------------------------------------|-------------|-----------|-----------------|--|
| 🝌 Ad Astra                                    | 🔅 canvas    | CougarWeb | EVERPI          |  |
| Ad Astra                                      | Canvas      | CougarWeb | EVERFI          |  |
| freshservice                                  | G grammarly | KnowBe4   | Office 365      |  |
| freshservice                                  | Grammarly   | KnowBe4   | Office 365      |  |

# Apoio Técnico ao Estudante

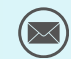

studenthelpdesk@collin.edu

🔇 972.377.1777 (Disponível 24x7)